راهنمای ثبت نام و عضویت الکترونیکی در کانون های فرهنگی هنری مساجد کشور از طریق سامانه سجا

هوالحكيم اعضای محترم جهت انتخاب کردن کانون مورد نظر خود برای عضویت در سامانه سجا، ابتدا باید از قسمت ثبت نام ایجاد کاربری کرده و سپس با کاربری و پسورد ایجاد شده از قسمت كاربرى سايت وارد پنل خود شوند.

× ورود به سامانه :: بچه های مسجد

÷

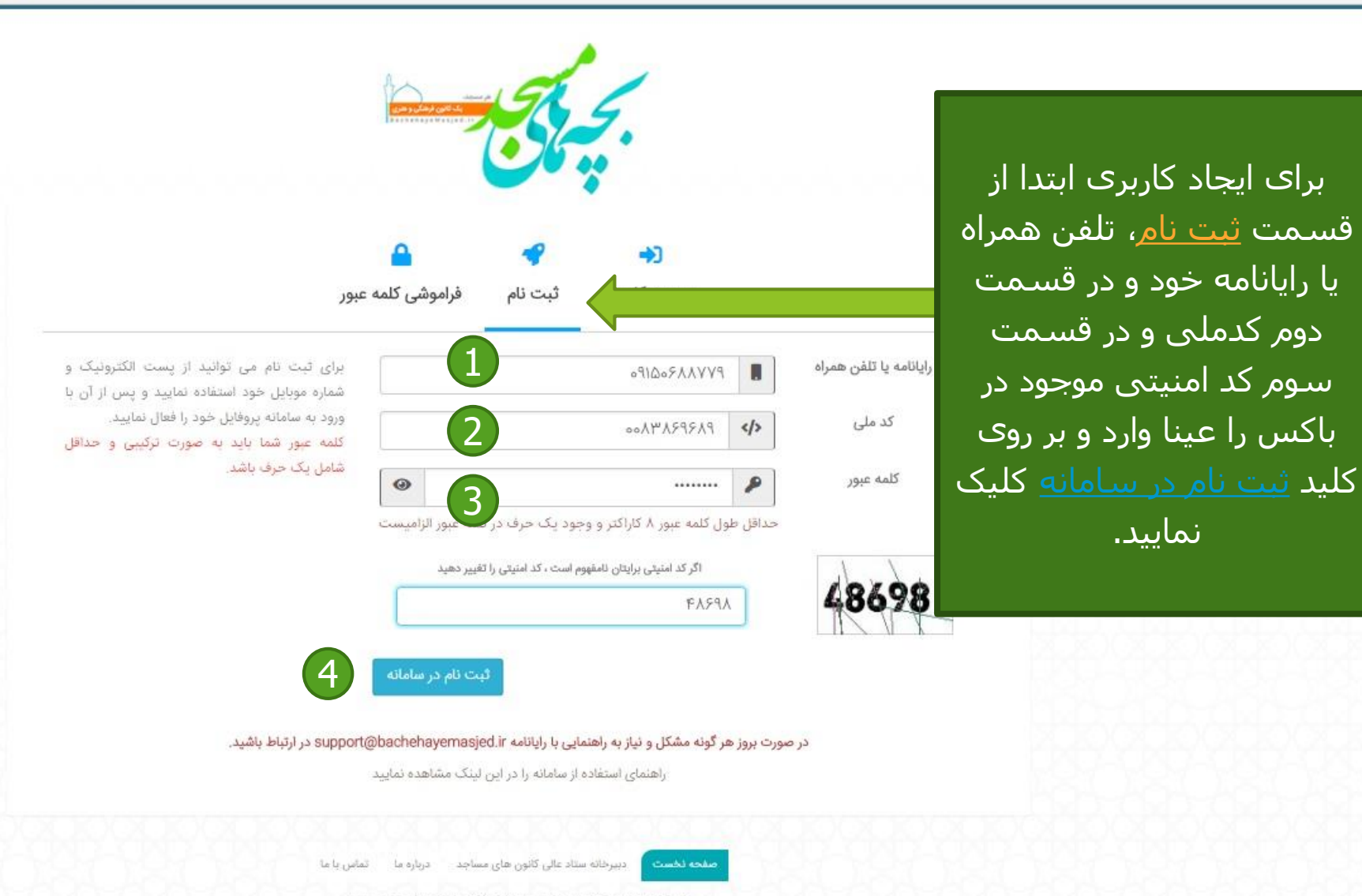

کلیه حقوق محفوظ و متعلق به ستاد عالی کانون های فرهنگی هنری مساجد کشور می باشد

Copyright @ 2017. All right reserved .

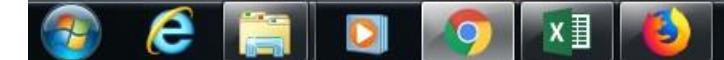

بعد از ثب<mark>ت نام در سربرگ ورود به</mark> کاربری کدملی خود را در قسمت <u>نام کاربری و</u> کلمه عبوری که تعریف کردہ اید را در قسمت <u>کلمه عبور</u> وارد و ک*د* امنیتی موجود در باکس را عینا وارد و بر روی کلید <u>ورود به سامانه کلیک</u>

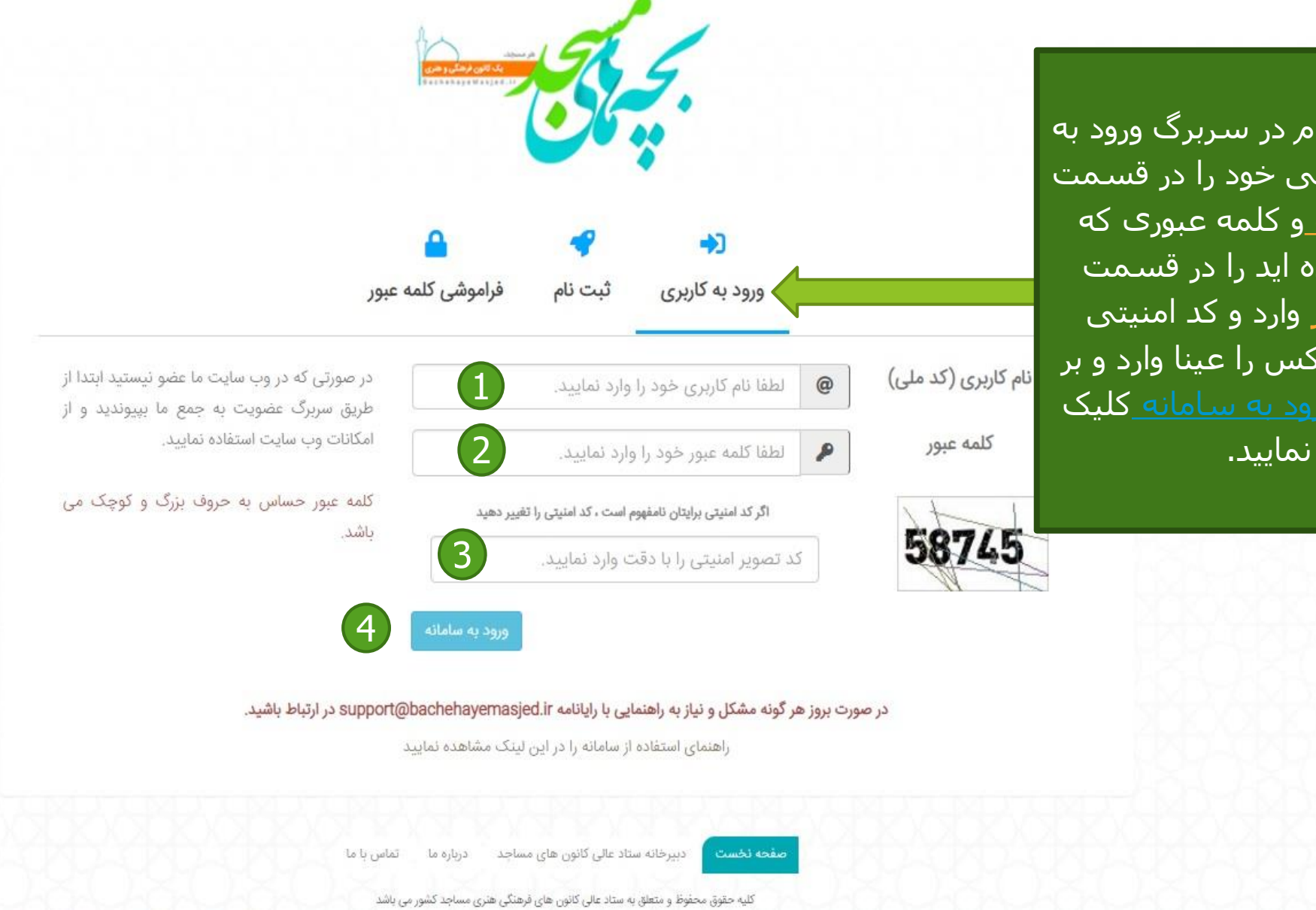

|        | خروج                                                                                                    |
|--------|----------------------------------------------------------------------------------------------------|
| 856856 | فعال سازی و تکمیل پروقایل                                                                                                    |
|        | راهنما اطلاعات اولیه تصویر پرسللی (طلاعات تکمیٹی قعال سازی موبایل فعال سازی ایمیل پذیرش نهایی<br>گام اول گام دوم کام جهارم کام چهارم کام چهارم کام پنجم کام هشم کام هشم                                                                                                    |
|        | اطلاعات اولیه خود را به صورت کامل وارد نمایید.<br>کدملی (الزامی)<br>کدملی (الزامی)                                                                                                    |
|        | المرازامي) المرازامي المرازامي المرازمي المرازامي المرازامي المرازامي المرازامي المرازامي المرازامي المرازامي المرازامي المرازامي المرازامي المرازامي المرازامي المرازامي المرازامي المرازامي المرازامي المرازامي المرازامي المرازامي المرازامي المرازمي المرازمي مرازمي المرازمي المرازمي المرازمي المرازمي المرازميم المرازميم المرازميم المرازميم المرازميم المرازميم المرازميم المرازميم المرازميم المرازميم المرازميم المرازميم المرازميم المرازميم المرازميم المرازميم المرازميمي ممرانيمي المرازميميم مرميمم المرميم المرازميم المرازمي |
|        | در این قسمت اطلاعات<br>النام میخواند ته شده دار                                                                                                    |
|        | به طور کامل وارد کنید.<br>تاریخ تولد (الزامی)                                                                                                    |
|        | حداقل سن عضویت در کانون ۷ سال تمام می باشد.<br>تحصیالات (النامی)                                                                                                    |
|        | کلطیدی (الرامی)                                                                                                    |

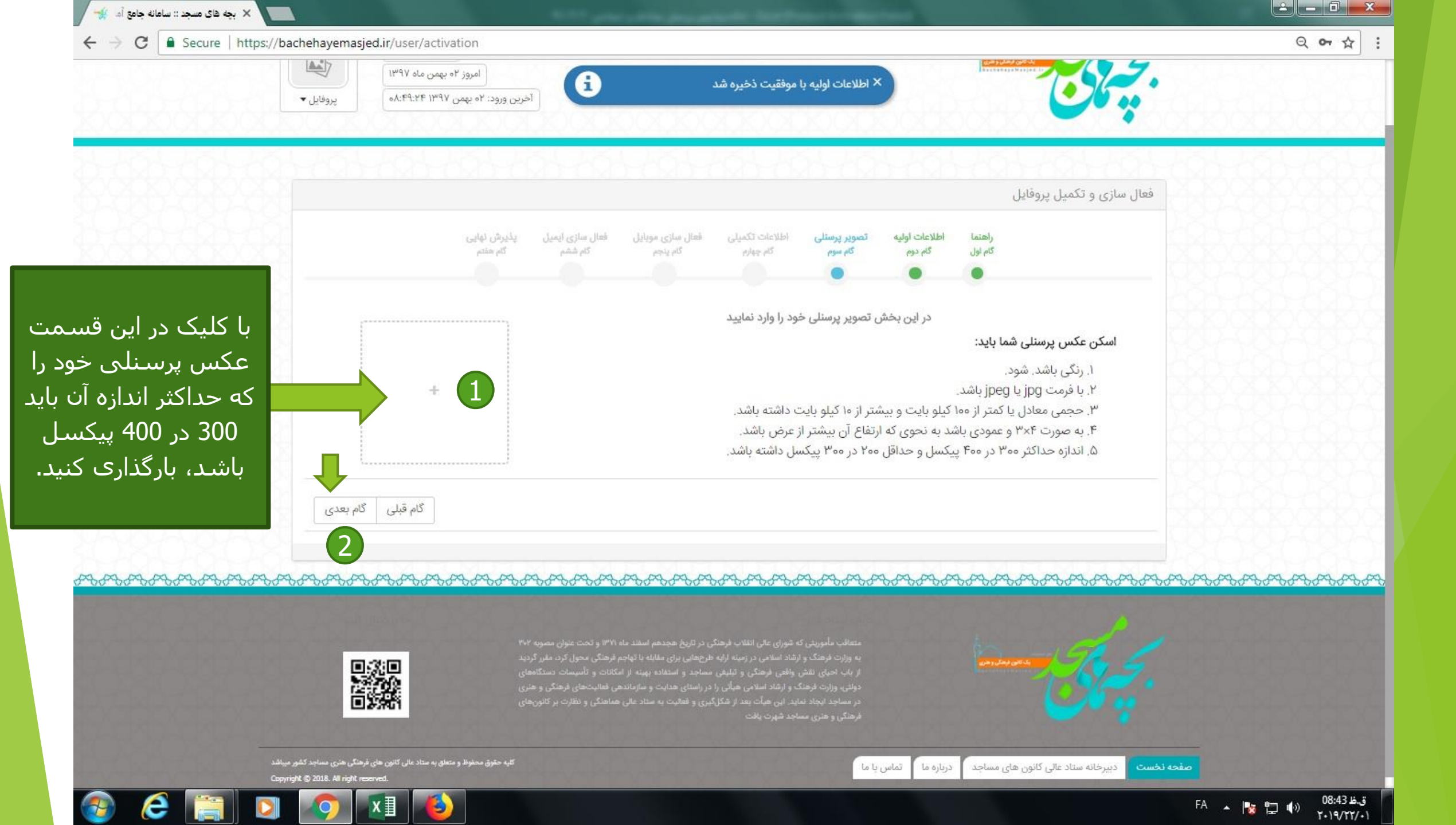

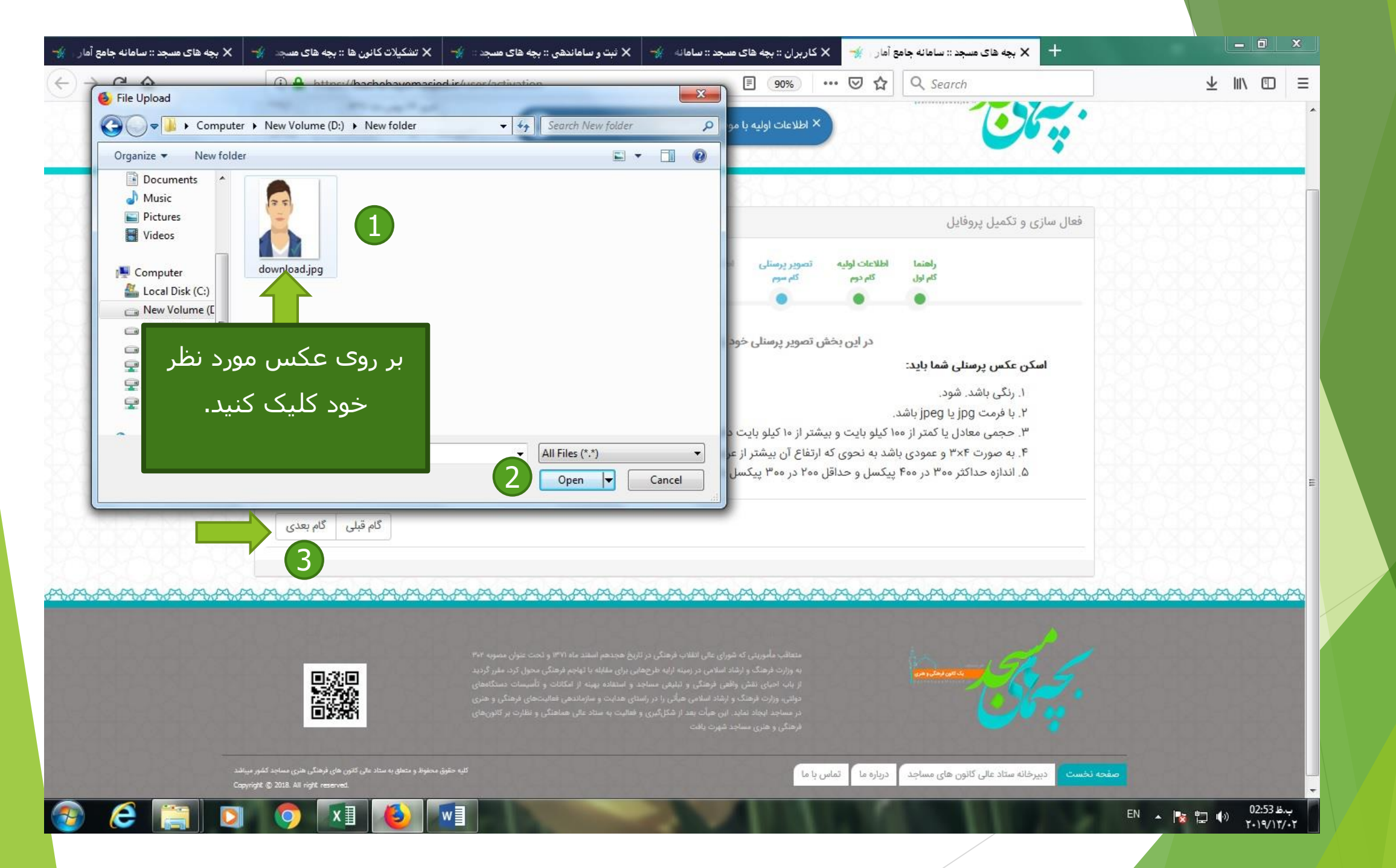

| C -> C Secure   https://c                                                                                                    | accenayemasy | ed.If/user/activation<br>امروز ۲۰ بهمن ماه ۱۳۹۷<br>آخرین ورود: ۲۰ بهمن ۹۷ ۸:۴۹:۲۴ ۸۰ |                                                                                                    | <u> </u> |
|----------------------------------------------------------------------------------------------------|--------------|--------------------------------------------------------------------------------------|----------------------------------------------------------------------------------------------------|----------|
|                                                                                                    | <u></u>      | 20320520                                                                             | نعال سازی و تکمیل پروفایل                                                                                                    |          |
| در صورت درست بود<br>سایز عکس، تصویر ب<br>طور کامل در باکس<br>روبرو بارگذاری می<br>شود و در صورت داد<br>پیام خطا باید سایز<br>عکس را اصلاح و<br>مجددا برای بارگذاری<br>تلاش نمایید. | کام بعدی     | بل یلیرش نهایی<br>گم منتم<br>حذف                                                     | المان المان المان المان المان المان المان المان المان المان المان المان المان المان المان المان المان المان ال<br>المان المان المان المان المان المان المان المان المان المان المان المان المان المان المان المان المان المان الم<br>المان محمل مان المان المان المان المان المان المان المان المان المان المان المان المان المان المان المان المان<br>المان المان المان المان المان المان المان المان المان المان المان المان المان المان المان المان المان المان الم<br>المان المان المان المان المان المان المان المان المان المان المان المان المان المان المان المان المان المان الم<br>المان المان المان المان المان المان المان المان المان المان المان المان المان المان المان المان المان المان الم<br>المان المان المان<br>المان المان المان<br>المان المان المان المان المان المان المان المان المان المان المان المان المان المان المان المان المان المان المان المان المان المان المان المان المان المان<br>المان المان المان المان المان المان المان المان المان المان المان المان المان المان المان المان المان المان المان المان المان المان المان المان المان المان المان<br>مان مان المان المان المان المان المان المان المان المان المان المان ال |          |

ق.ظ 08:53

1+19/11/-1

FA 🔺 陵 🕎 🏟

متعاقب مأموریتی که شورای عللی انقلاب قرهنگی در تاریخ هجدهم اسفند ماه ۱۳۷۱ و تحت عنوان مصوبه ۴۰۴ به وزارت فرهنگ و ارشاد اسلامی در زمینه ارانه طرحهایی برای مقابله با تهاجم فرهنگی محول کرد، مقرر گردید از باب احیای نقش واقعی فرهنگی و تبلیغی مساجد و استفاده بهینه از امکانات و تأسیسات دستگاههای دولتی، وزارت فرهنگ و ارشاد اسلامی هیأتی را در راستای هدایت و سازماندهی فعالیتهای قرهنگی و هنری در مساجد ایجاد نماید. این هیأت بعد از شکل گیری و فعالیت به ستاد عالی هماهنگی و نظارت بر کانونهای فرهنگی و هنری مساجد شهرت یافت

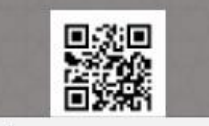

https://bachehayemasjed.ir/user/activation#step-5

e

|         | Zie wite | کام ششم | ອ້ານ ແມ່ນ          | گاه جماره          | Zie zego           | گاه دوه              | گاه اما .               |                                                   |
|---------|----------|---------|--------------------|--------------------|--------------------|----------------------|-------------------------|---------------------------------------------------|
|         |          |         |                    |                    | •                  |                      | •                       |                                                   |
|         |          | ىب كنيد | رای پروفایل خود کس | ات امتیاز بیشتری ب | با تکمیل این اطلاء |                      |                         |                                                   |
| 20202 - |          |         |                    |                    |                    | محمد                 | نام پدر                 |                                                   |
|         |          |         |                    |                    | Ļ                  | متاهر                | وضعيت تاهل              |                                                   |
| •       |          |         |                    |                    |                    | شيعه                 | مذهب                    |                                                   |
|         |          |         |                    |                    |                    | کارمند               | شغل                     | 0000000                                           |
|         |          |         |                    |                    | ِیکدیگر جدا کنید   | با کاما از           | مهارت ها                |                                                   |
| 20202 - |          |         |                    |                    | ٥٢١٢٢٥             | ۵۴۳ <mark>۰</mark> ۹ | تلفن ثابت               |                                                   |
|         |          |         |                    |                    |                    | تهران                | يلد ا <sup>ستان</sup>   | اطلاعات مورد نظر هر ف                             |
|         |          |         |                    |                    |                    | مرکزی                | وی 🚽 منطقه جغرافیایی    | را با دقت پر کرده و بر رو<br>کارد گاه بعد کارک کن |
|         |          |         |                    |                    |                    | تهران                | م <b>۔ ا</b><br>شهرستان | کنید کاہر بعد کلیک کی                             |
|         |          |         |                    |                    | l                  | مرکزی                | بخش                     | 825252                                            |
|         |          |         |                    |                    | تهران              | شهر -                | شهر / دهستان            |                                                   |
|         |          | هران ]  | شهر - ت            |                    | ز شهید بهشتی       | تهران، خ             | آدرس                    |                                                   |
| 262625  |          |         |                    |                    |                    | a()104952            |                         |                                                   |
|         |          |         |                    |                    |                    |                      |                         |                                                   |
|         |          |         |                    |                    |                    |                      |                         |                                                   |

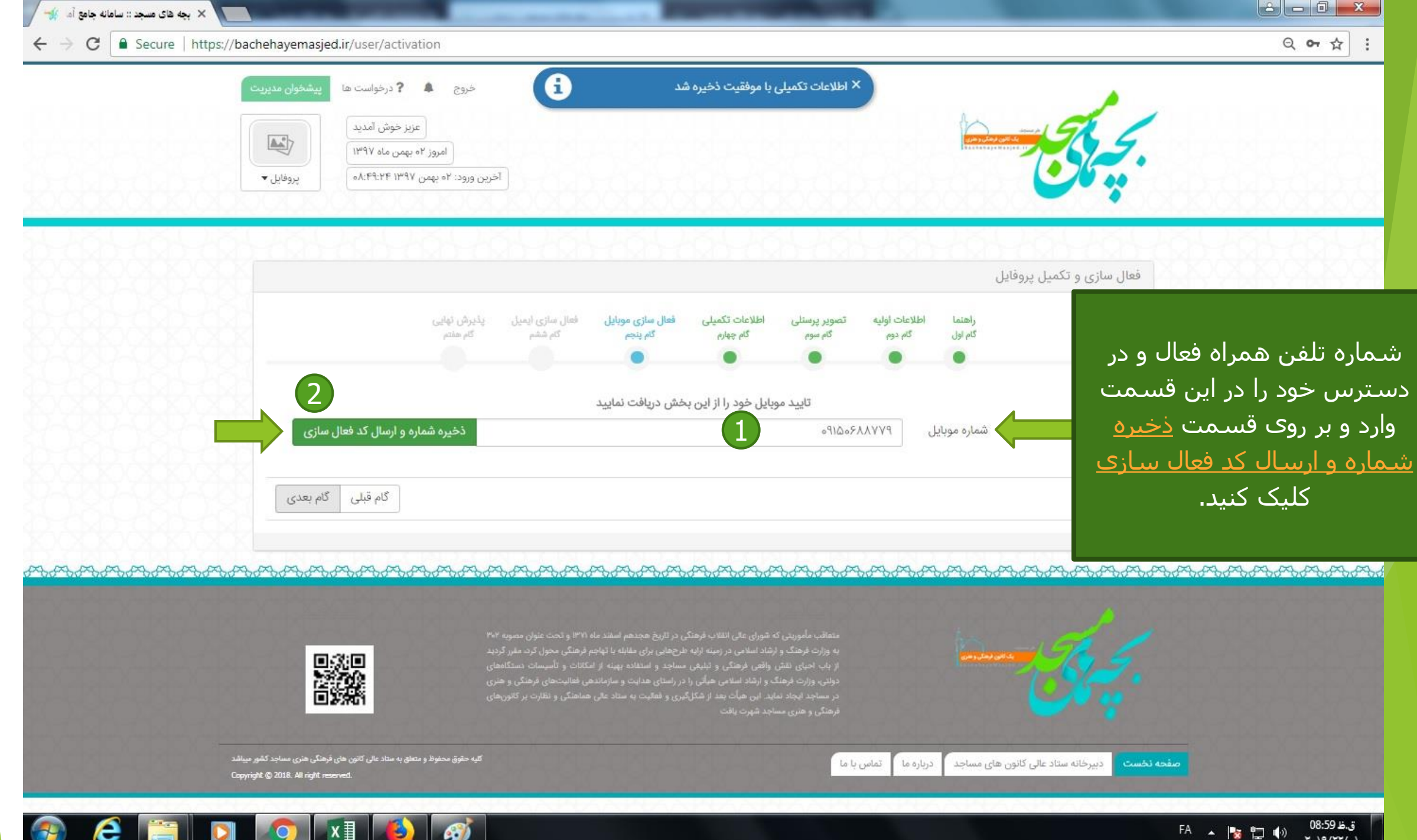

1-19/11/-1

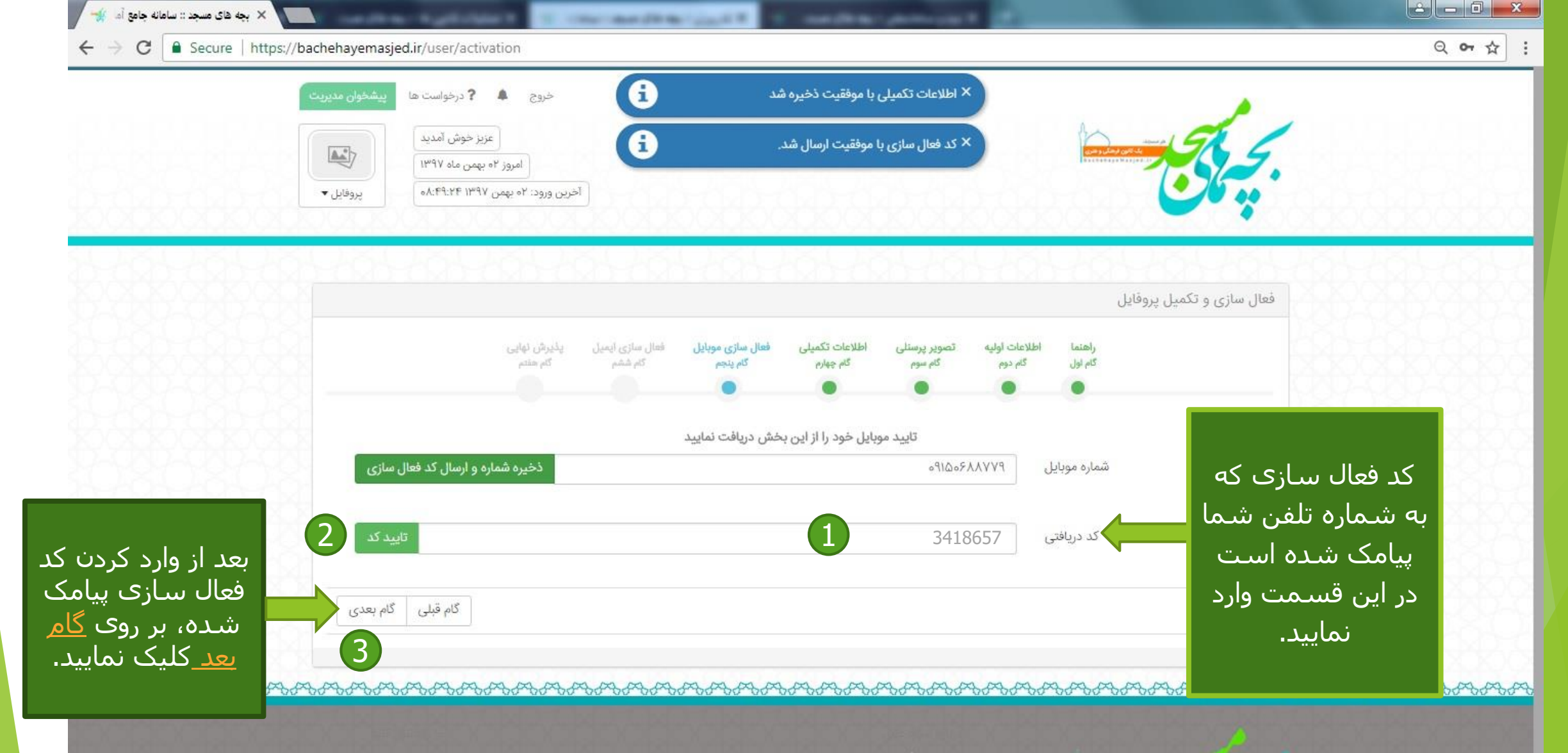

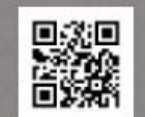

ق.ظ 09:00 FA 🔺 🍢 🛱 🕩 1-19/11/-1

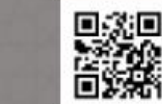

е

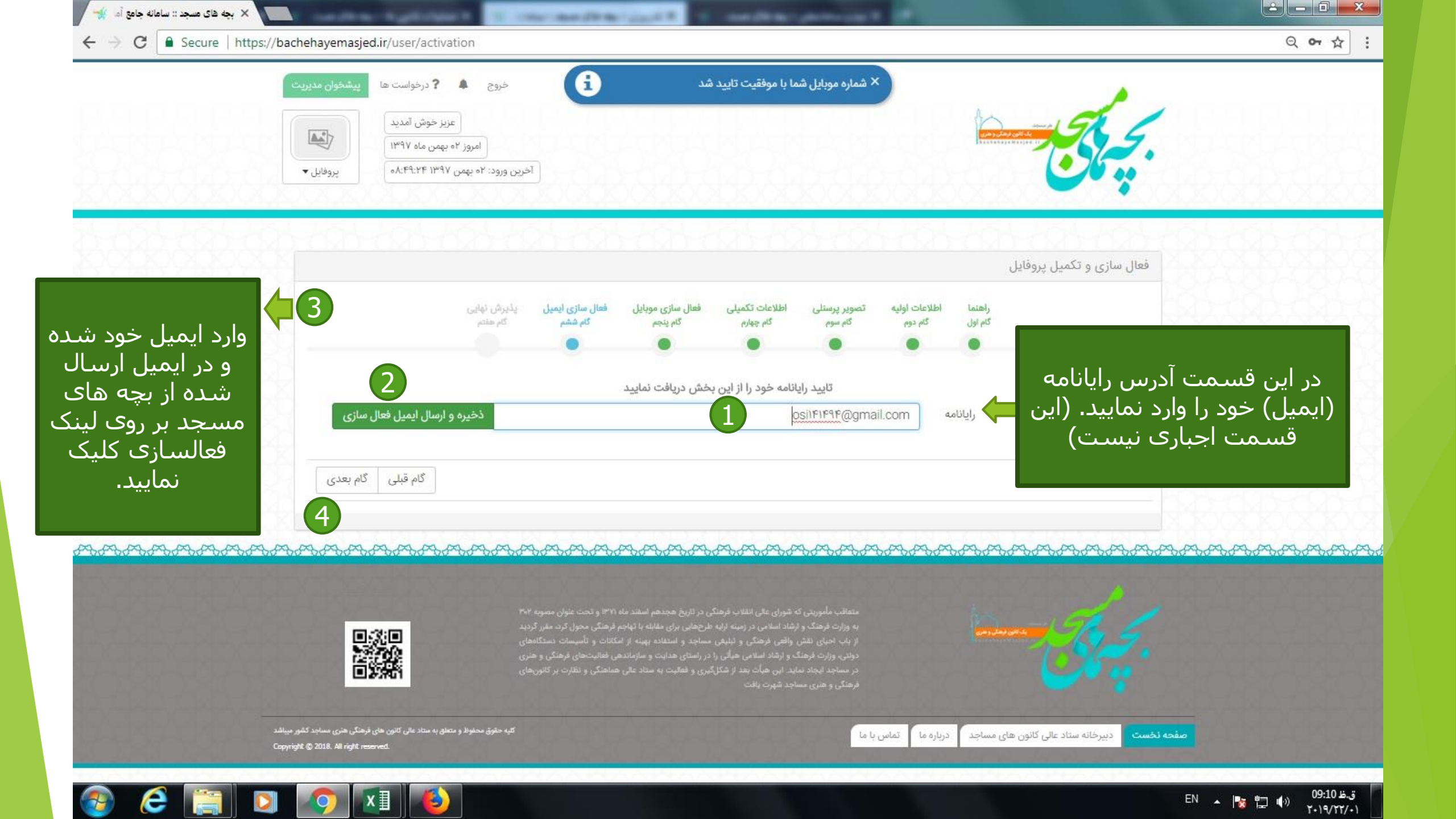

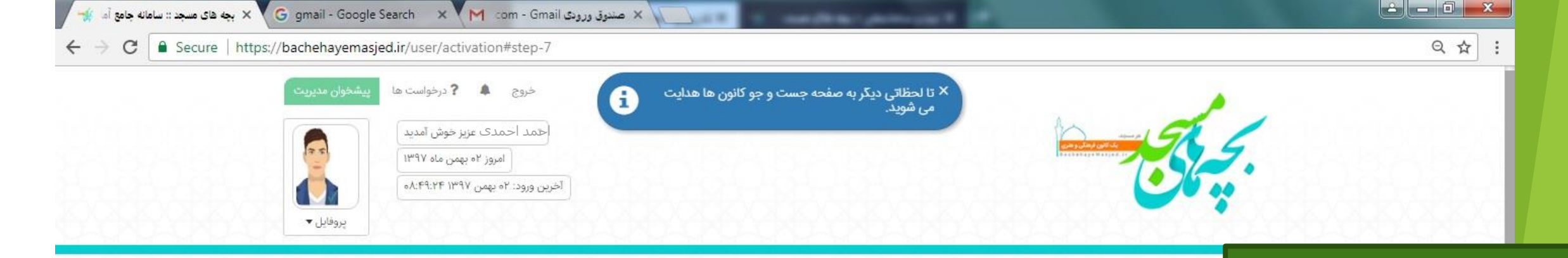

اگر مدیرمسئول کانون هستید برروی قسمت <u>مدیر مسئول</u> <u>کانون می باشم و</u> اگر می خواهید عضوکانون شوید برروی قسمت <u>می خواهم</u> <u>عضو کانون شوم ک</u>لیک نموده و منتظر بمانید تا صفحه مورد نظر برای شما باز شود.

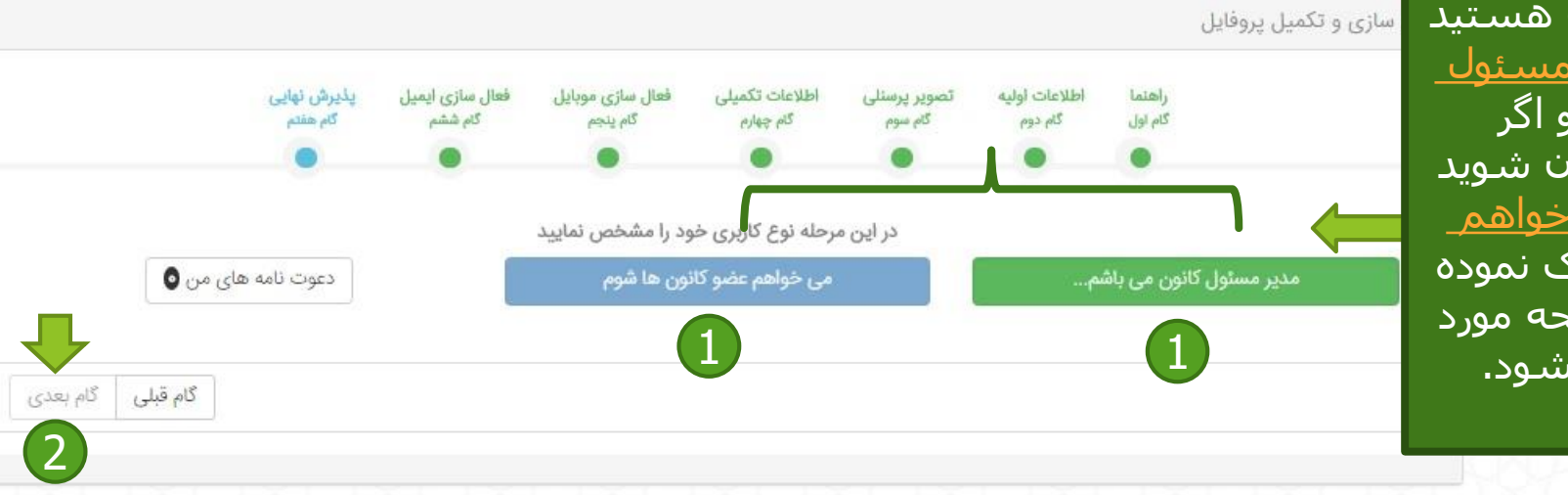

متعاقب مأموریتی که شورای عالی انقلاب فرهنگی در تاریخ هجدهم اسفند ماه ۱۳۷۱ و تحت عنوان مصوبه ۳۰۲ به وزارت فرهنگ و ارشاد اسلامی در زمینه ارایه طرحهایی برای مقابله یا تهاجم فرهنگی محول کرد، مقرر گردید از باب احیای نقش واقعی فرهنگی و تبلیغی مساجد و استفاده بهینه از امکانات و تأسیسات دستگاههای دولتی، وزارت فرهنگ و ارشاد اسلامی هیأتی را در راستای هدایت و سازماندهی فعالیتهای فرهنگی و هنری در مساجد ایجاد نماید. این هیأت بعد از شکل گیری و فعالیت به ستاد عالی هماهنگی و نظارت بر کانونهای فرهنگی و هنری مساجد شهرت یافت

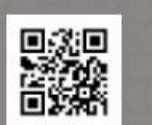

کلیه حقوق محفوظ و متعلق به ستاد عالی کانون های فرهنگی هنری مساجد کشور میباشد Copyright © 2018. All right reserved.

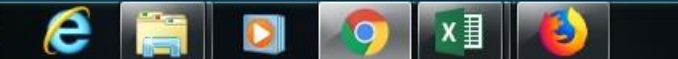

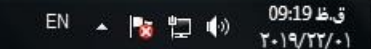

دبیرخانه ستاد عالی کانون های مساجد

صفحه نخست

ثماس با ما

درباره ما

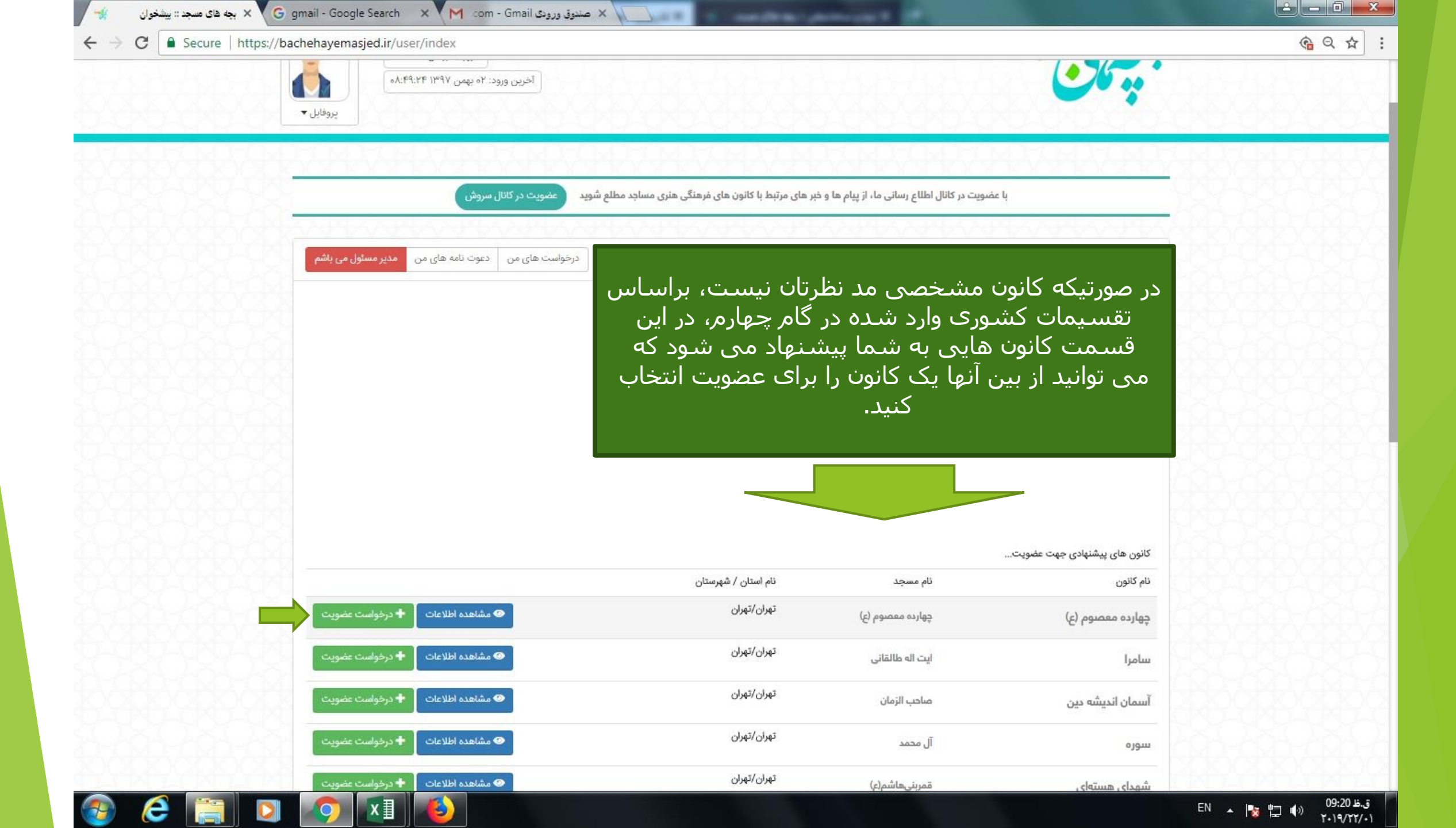

| Secure   https:// | ://bachehayemasjed.ir/user/index     |                        |                                                    |                          | ( <u></u> |
|-------------------|--------------------------------------|------------------------|----------------------------------------------------|--------------------------|-----------|
|                   |                                      | 0,                     | چهارده معصوم (ع)                                   | چهارده معصوم (ع)         |           |
|                   | 👁 مشاهده اطلاعات 🚽 درخواست عضویت     | تهران/تهران            | ايت اله طالقاني                                    | سامرا                    |           |
|                   | 👁 مشاهده اطلاعات 🕇 درخواست عضویت     | تهران/تهران            | صاحب الزمان                                        | آسمان اندیشه دین         |           |
|                   | 👁 مشاهده اطلاعات 🕂 درخواست عضویت     | تهران/تهران            | آل محمد                                            | سوره                     |           |
|                   | مشاهده اطلاعات 🕂 درخواست عضویت       | تهران/تهران            | قمربنیهاشم(ع)                                      | شهدای هستهای             |           |
|                   | 👁 مشاهده اطلاعات 🕂 درخواست عضویت     | تهران/تهران            | امام رضا(ع)                                        | كربلايي محمد كاظم ساروقي |           |
|                   | 👁 مشاهده اطلاعات 🕂 درخواست عضویت     | تهران/تهران            | چهارده معصوم                                       | شهید باکری               |           |
|                   | 👁 مشاهده اطلاعات 🕇 درخواست عضویت     | تهران/تهران            | الزهرا                                             | نورالزهرا                |           |
|                   | 👁 مشاهده اطلاعات 🕂 درخواست عضویت     | تهران/تهران            | جامع صاحبالزمان(عج)                                | منتظران ظهور             |           |
|                   | 👁 مشاهده اطلاعات 🕇 درخواست عضویت     | تهران/تهران            | جامع انصارالمهدی(عج)                               | طوبى                     |           |
|                   | ست وجو 🔍 جست و جو پیشرفته            | <sub>ج</sub> ۹         | کانون، استان، شهرستان، شهر و آبادی .               | ئام                      |           |
|                   |                                      |                        |                                                    |                          |           |
|                   |                                      |                        |                                                    | درخواست های من           |           |
|                   | مجموع امتياز شما                     |                        |                                                    | 86666                    |           |
|                   | فیلد امتیاز دهی امتیاز کسب شده       | نصی برای<br>طریق بیر ج | رتیکه کانون مشخ<br>عضویت داریده از                 | درصو<br>انتخاب           |           |
|                   | جهت تكميل اطلاعات الزامى پروفايل ٢٠٥ | د نظر ا پیدا           | <u>عصویت دارید، از</u><br><u>دستحو، ک</u> انون مور | بالكص ج                  |           |
|                   |                                      | و بېشر فته             | (با انتخاب <b>حستج</b>                             | کنید.                    |           |
|                   |                                      |                        | ······································             |                          |           |

÷

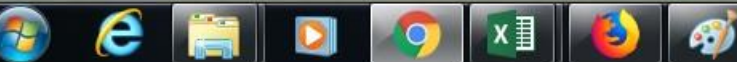

| Secure https://bachehayemasjed.ir/kanon/search        |                  |                       |                                            |                                        |                                          | Q                          |
|-------------------------------------------------------|------------------|-----------------------|--------------------------------------------|----------------------------------------|------------------------------------------|----------------------------|
| کانون فرمنگی منری                                     | هر مسجد، یک<br>م | at at                 |                                            | کنور ای فرنگار بزی مرد<br>دانست        | Would you like to translate this pa      | ige? <u>Option</u><br>Nope |
| *********                                             |                  | *****                 | *****                                      | یکیکیکیکیکیکیکیکیکیکیکی<br>در کانون ها | می می می می می می می می می می می می می م | KXXXXXXX                   |
|                                                       | ستفاده نمایید.   | بد تا از خدمات بعدی ا | کانون خود را پیدا کنید و درخواست عضویت دهی |                                        |                                          |                            |
| مفحه حسرتجم ببشرفته                                   | تىسې 🔍           |                       | دراین بخش وارد نمایید                      | نام کانون خود را                       |                                          |                            |
| اطلاعاتی که از کانون                                  |                  |                       | یی کانون                                   | کد شناسا                               |                                          |                            |
| مورد نظر خود داری <i>د</i> در<br>این قیرمت ما د زماند |                  | نمایید.               | محل کانون                                  | 3                                      |                                          |                            |
|                                                       | انتخاب شهرستان   | •                     | تان 🖵 انتخاب منطقه                         | انتخاب اس                              |                                          |                            |
| ساير                                                  | شهرستان          | استان                 | مسجد                                       | كانون                                  | رديف                                     |                            |
| 👄 🕇 درخواست عضویت                                     | اردبيل           | آردبيل                | چهارده معصوم(ع)                            | میلاد                                  | 1                                        |                            |
| 📀 🕇 درخواست عضویت                                     | اردبيل           | اردبيل                | سرچشمه                                     | الغدير                                 | k                                        |                            |
| 📀 🕇 درخواست عضویت                                     | پارس آباد        | اردبيل                | ياب الحوائج                                | شهيد واحدى                             | ٣                                        |                            |
| 👁 🕇 درخواست عضویت                                     | اردېيل           | اردبيل                | قدس                                        | قدس                                    | F                                        |                            |
| 🔷 🕇 درخواست عضویت                                     | اردبيل           | آردبيل                | موسی بن جعفر(ع) دروازه آستارا              | منتظران المهدى(عج)                     | ۵                                        |                            |
| 📀 🕇 درخواست عضویت                                     | اردبيل           | اردبيل                | امام زمان(عج)                              | شهید باکری                             | *                                        |                            |
| 👄 🕇 درخواست عضویت                                     | اردبيل           | اردبيل                | الزهرا(س) شهرک آزادی                       | الزهراء(س)                             | ¥                                        |                            |
|                                                       |                  |                       |                                            |                                        |                                          |                            |

|                 |                     |                |                           |                                     | کانون ها           | جست و جو در |  |
|-----------------|---------------------|----------------|---------------------------|-------------------------------------|--------------------|-------------|--|
|                 | 2                   | ده نمایید.     | بد تا از خدمات بعدی استفا | فود را پیدا کنید و درخواست عضویت ده | کانون <            |             |  |
|                 | ىت وجو              | سې <b>Q</b>    |                           |                                     | جوانان گل تپه      |             |  |
|                 |                     |                |                           |                                     | کد شناسایی کانون   |             |  |
|                 |                     |                | نمایید.                   | محل کانون خود را انتخاب             | محل کانون          |             |  |
|                 | •                   | انتخاب شهرستان |                           | ▼ انتخاب منطقه                      | انتخاب استان       |             |  |
|                 | ساير                | شهرستان        | استان                     | عتيم                                | کانون              | رديف        |  |
|                 | 🛛 🕇 درخواست عضویت   | اردىيل         | اردبيل                    | حضرت امير المومتين                  | شهدای قره تیه      | 1           |  |
|                 | 👁 🕇 درخواست عضویت   | گرمي           | اردبيل                    | جامع                                | شهدای روستای تپه   | r SS        |  |
| 3               | 🔹 🕇 درخواست عضویت   | ساوچيلاغ       | البرز                     | جامع أمام سجاد                      | شهدای اغلان تیه    | ٣           |  |
|                 | 🔹 🕇 درخواست عضویت   | مراغه          | آذربايجان شرقي            | جامع                                | شهدای گل تیه       | *           |  |
|                 | 📀 🕂 درخواست عضویت   | اروميه         | آذربايجان غربي            | وليعصر (عج)                         | شهدای گوی تپه      | ۵           |  |
| برای عصویت بر ر | 💿 🕂 درخواست عضویت   | اروميه         | آذربايجان غربي            | الاقصى                              | جوانان گل تیه      | 8           |  |
| کلیک نمایید.    | درخواست عضويت عضويت | ماكو           | آذربايجان غربي            | ڄامع                                | شهدای قره تیه      | Ŷ           |  |
|                 | 📀 🕂 درخواست عضویت   | යා             | تهران                     | حضرت صاحب الزمان (عج)               | شهدای گل تیه       | *           |  |
|                 | 📀 🕇 درخواست عضویت   | سرخس           | خراسان رضوئ               | انصار المهدی(عج)                    | شهدای تپه میر احمد | ٩           |  |
|                 |                     | زئجان          | زنجان                     | صاحب الزمان(عج)                     | شهدای گل تپه       | la          |  |

| OKXXXXXXXXXXXXXXXXXXXXXXXXXXXXXXXXXXXX |                 | ****           | KOKOKOKOKOKOKOKOKOKOKOKOKOKO     |                                          |                                  | KOKOKOKOKOKO | KKKKKKKKKKKKKK |
|----------------------------------------|-----------------|----------------|----------------------------------|------------------------------------------|----------------------------------|--------------|----------------|
|                                        |                 |                |                                  |                                          | در کانون ها                      | جست و جو     |                |
|                                        |                 | . <del>.</del> | . تا از خدمات بعدی استفاده نمایی | ون خود را پیدا کنید و درخواست عضویت دهید | u5 :                             |              |                |
|                                        |                 | Q جست وجو      |                                  |                                          | جوانان گل تپه                    |              |                |
|                                        |                 |                |                                  |                                          | کد شناسایی کانون                 |              |                |
|                                        |                 | •              | مایید.                           | ن محل کانون خود را انتخاب ه              | محل کانو                         |              |                |
|                                        |                 | ب شعرستان      | انتخاب                           | التخاب منطقه                             | انتخاب استان                     |              |                |
|                                        |                 | ×              |                                  | ۵.                                       | بچه های مسج                      |              |                |
|                                        | ساير            |                |                                  | است مضمدت بالمفقي                        |                                  | رديف         |                |
|                                        | + درخواست عضویت | •              |                                  | است معودیت با موقعیت ارسال ست            | شهدای از                         |              |                |
|                                        | 🕈 درخواست عضویت | 0              |                                  | تاييد                                    | شهدای روبیا                      | *            |                |
|                                        | + درخواست عضویت | 0 C****        | , Mar                            | and the second                           | شهدای اغل <mark>ان بید</mark>    | ¥.           |                |
|                                        | + درخواست عضویت | e acián        | آذربايجان شرقي                   | جامع                                     | شهدای گل تیه                     | Ŧ            |                |
|                                        | + درخواست عضویت | أروميه         | آذربايجان غربي                   | وليعمبر (عج)                             | شهدای گوی تیه                    | 4            |                |
|                                        |                 | اروميه         | اذربايجان غربي                   | الاقصى (غيرفعال-ساماندهى)                | جوانان گل تیه (غیرفعال-ساماندهی) | \$           |                |
|                                        | + درخواست عضویت | ماكو           | آذربايجان غربي                   | جامع                                     | شهدای فره تپه                    | Y            |                |
|                                        | + درخواست عضویت | ى (ئ           | تهران                            | حضرت صاحب الزمان (عج)                    | شهدای گل تیه                     | *            |                |
|                                        | + درخواست مضویت | سرخس           | خراسان رضوئ                      | انصار المهدي(عج)                         | شهدای تپه میر احمد               | 4            |                |
|                                        |                 | וישמ           | رنجان                            | صاحب الزمان(عج)                          | شمدای، کال تبه                   | In           |                |

پس از ارسال درخواست عضویت از سوی

کاربر، پیامکی مبنی بردرخواست عضویت

در کانون به مدیر کانون ارسال شده و

پیامی در صفحه کاربری وی ارسال می شود

که در ادامه مراحل آن را می پینید.

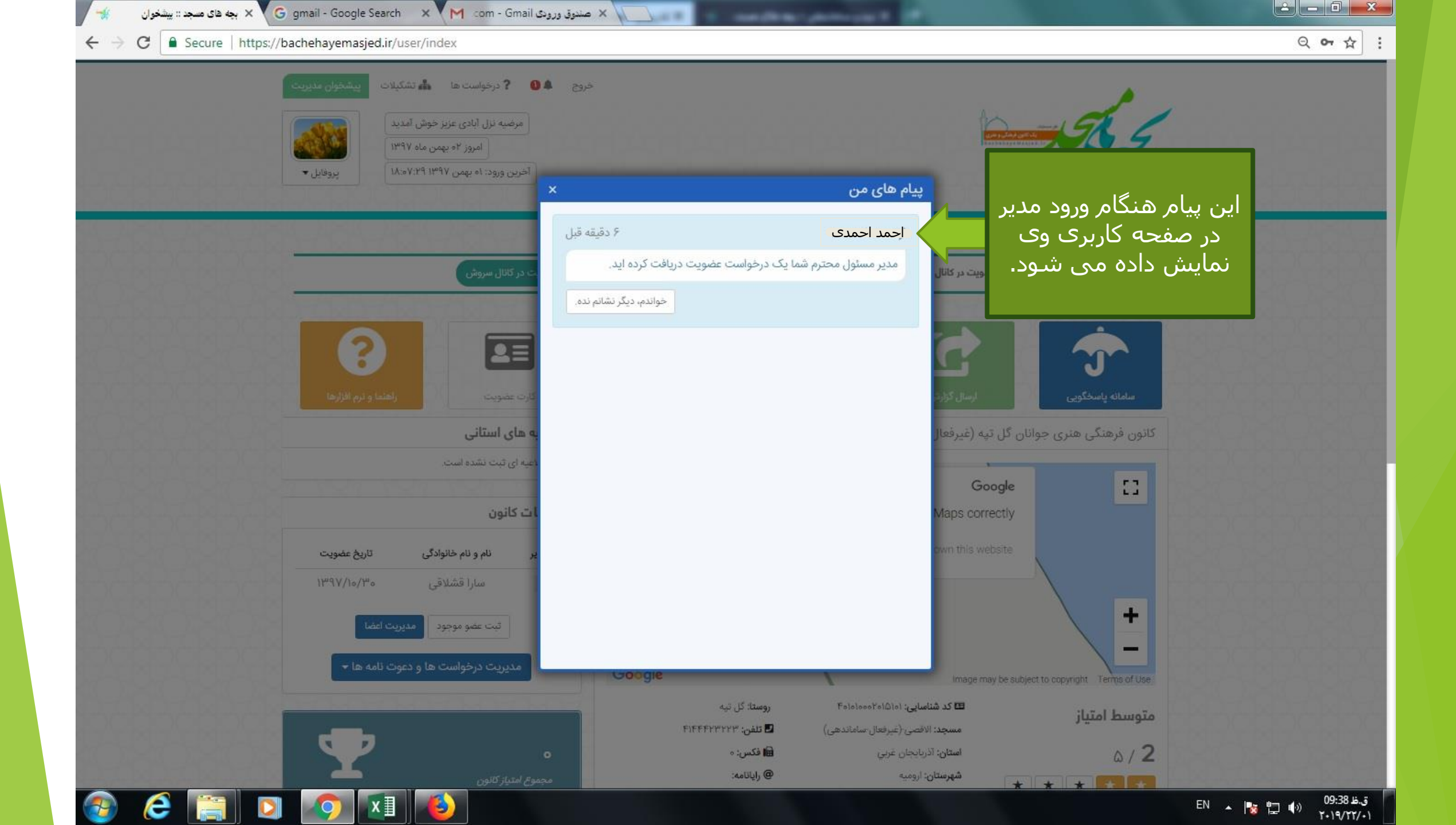

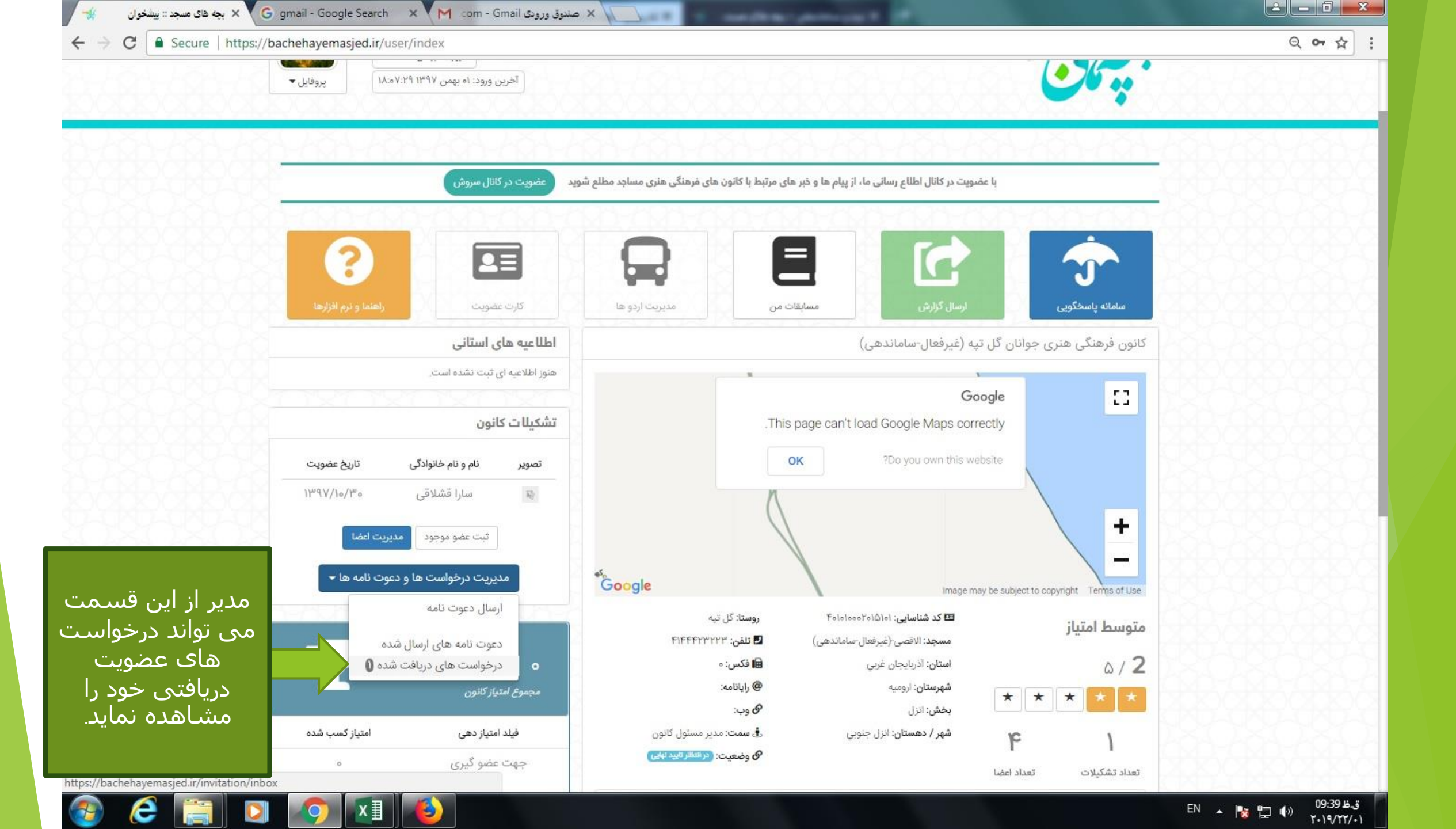

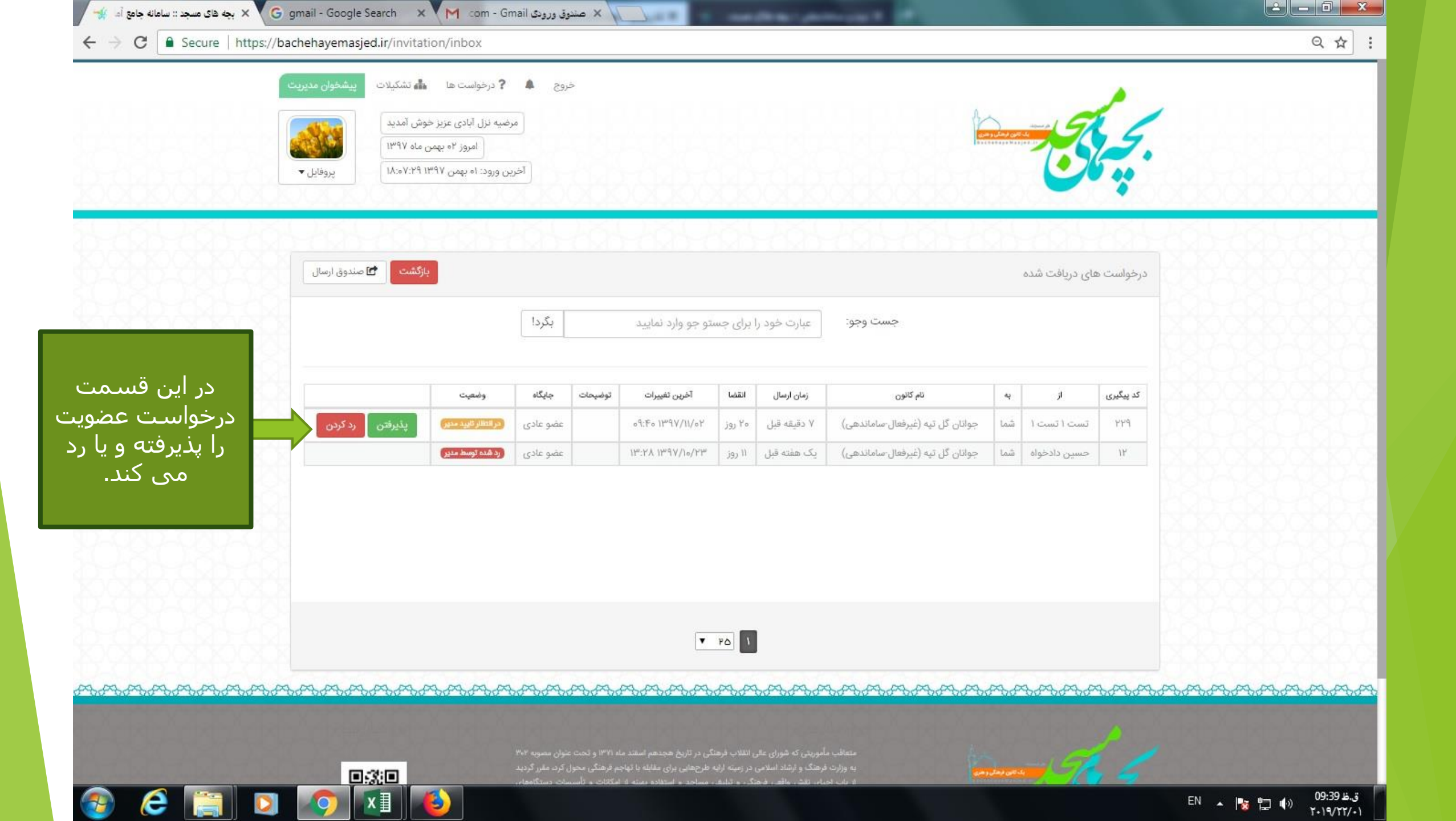

| خروج ک ? درخواست ها ۲۰۰۰ بیشتوان مدیریت<br>مرضیه نزل آبادی عزیز خوش آمدید<br>امروز ۲۰ بهمن ماه ۱۳۹۷<br>آخرین ورود: ۱۰ بهمن ۲۹۱۲۹۷:۲۰۰۷ |                                                                                                    | States and a second second sec |                |
|----------------------------------------------------------------------------------------------------|----------------------------------------------------------------------------------------------------|----------------------------------------------------------------------------------------------------|----------------|
| یارکشت ۲ مندوق ارسال<br>یگردا                                                                                                    | جست وجو: عبارت خود را برای جستو جو وارد نمایید                                                                                                    | درخواست های دریافت شده                                                                                                    |                |
| در صورت پذیرفتن<br>درخواست عضویت، این<br>پیام بر روی صفحه کاربری<br>مدیر ظاهر می شود.                                                  | های مسجد<br>ک درخواست عضویت با موفقیت پذیرفته شد<br>تایید                                                                                                    | بچه<br>کدییگیری از به<br>۲۲۹ تست ۱ تست ۱ شما<br>۱۲ حسین دادخواه شما                                                                                                    |                |
| ᢆᢌᢦᡐᢦᠯᢦᡡᡊᢐᡊᢐᢧᠬᢐᢧᠬᢐᢧᠬᢐᢧᠬᢐᢧᠬᢐᢧᠬᢐᢧᠬᢐᢧᠬᢐᢧᠬᢐ                                                                                                | ᡆ᠊᠊ᡟᢀ                                                                                                    | ዄኇዄኇዄኇዄኇዄኇዄኇዄኇዄኇዄኇዄ                                                                                                    | and the second |
| دند ماه ۱۳۹۱ و تحت عنوان معبوده ۲۰۲<br>انهامه الرشائی معون کرد: ملی گردید                                                              | متعاقب مأموریتی که شورای عالی القلاب فرهنگی در تاریخ هجدهم اسا<br>به وزارت فرهنگ و ازهاد استرمی در زمینه ارایه طرحهایی برای مقابله با<br>به وزارت فرهنگ و ازهاد استرمی در زمینه ارایه طرحهایی برای مقابله با |                                                                                                    |                |

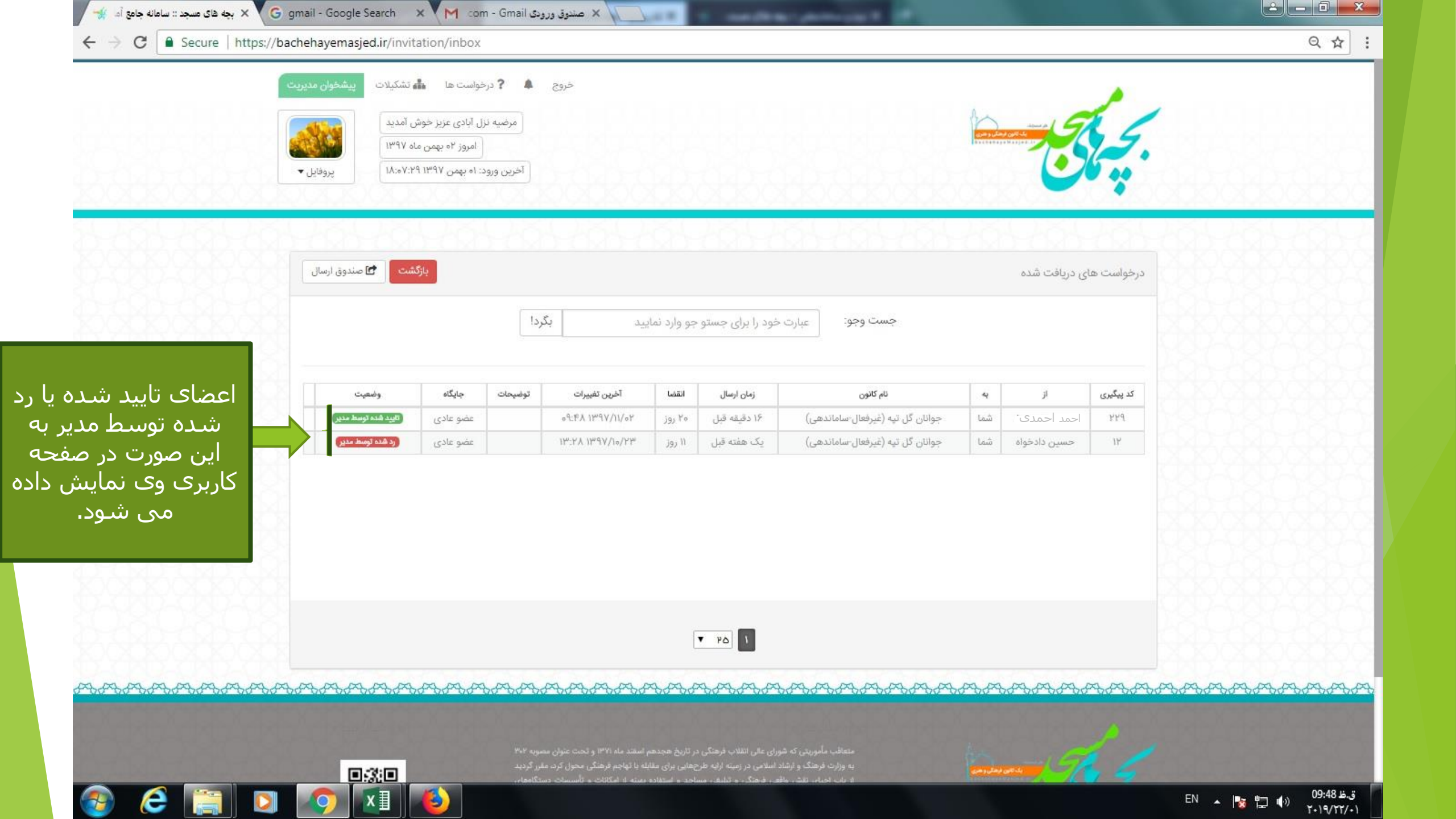

|           |                                       | عضویت در کانال سروش             | رهنگی هنری مساجد مطلع شوید | و خبر های مرتبط با کانون های فر | ت در کانال اطلاع رسانی ما، از پیام ها                   | با عضوب               |                     |
|-----------|---------------------------------------|---------------------------------|----------------------------|---------------------------------|---------------------------------------------------------|-----------------------|---------------------|
| 8-898-697 | - dab-c                               | 20-625                          | 620-620-                   | 0,00-0,00                       | 020-020-                                                | nab-ch                | 10-010-02           |
|           |                                       |                                 | 0                          |                                 | [                                                       |                       |                     |
| 0.62      |                                       |                                 |                            |                                 |                                                         |                       | J                   |
| م افزارها | راهنما و تر                           | کارت عضویت                      | مديريت اردو ها             | مسابقات من                      | رسال گزارش                                              |                       | سامانه پاسخگویی     |
|           |                                       | طلاعیه ها <mark>ی</mark> استانی | 1                          |                                 | (غیرفعال-ساماندهی)                                      | ری جوانان گل تپه      | کاتون فرهنگی هنر    |
|           | يحت                                   | فنوز اطلاعیه ای تبت نشده اه     | a                          |                                 | c                                                       | Zoogle                |                     |
|           |                                       | نشكيلات كانون                   | a l                        | .This page                      | e can't load Google Maps co                             | prrectly              |                     |
| ; عضويت   | خانوادگی تاری                         | تصوير ئام وئام                  |                            | ок                              | ?Do you own this                                        | website               |                     |
| 11/29/10  | شلاقی ه۳/                             | الا الم                         |                            | n                               |                                                         |                       |                     |
| ١٣٩٧/١١   | تست ۱ ۲۰                              | تست ا                           |                            |                                 |                                                         |                       | +                   |
| 20,02     | وجود مديريت اعضا                      | ثبت عضو ہ                       |                            |                                 |                                                         |                       |                     |
| \$2.03 ·  |                                       |                                 | ارسـال                     | برای                            | Image                                                   | may be subject to cop | yright Terms of Use |
|           | ست ها و دعوت نامه ه<br>نابه <b>(1</b> | مديريت درخوا                    | مدیر ابتدا                 | دعوتنامه                        | 🖽 کد شناسایی: ۴۰۱۵۱۰۰۲۰۱۵۱۵<br>د                        |                       | متوسط امتياز        |
|           |                                       | ارسان دعوت                      | ، فسمت                     | ی باید روک                      | مسجد: الاقصی (عیرفعال-ساماندهی<br>استان: آذربایجان غربی |                       | 0/2                 |
| ् ् र     | یای ارسال شده<br>ای دریافت شده 🏮      | دعوت نامه ه<br>م درخواست ها     |                            |                                 | <b>شهرستان:</b> ارومیه                                  | * *                   | * * *               |
| 2-23      | 7                                     | مجموع امتياز كانون              |                            | حيد                             | بخش: انزل<br>شهر / دهستان: انزل جنوبی                   |                       | - <b>-</b> R8       |
| سب شدہ    | امتياز آ                              | فيلد امتياز دهى                 | مار تارید نوی)             | <i>0</i> وضعیت: در س            | o 🖉 Antonio de la 🖉 des activita 🖉 des                  | ω                     | 1                   |
| 9-92      |                                       | جهت عضو گیری                    |                            |                                 |                                                         | تعداد اعصا            | تعداد دستيلات       |
| 10:02     |                                       | 10.002 004 10                   |                            | 👁 مشاهده پروفایل کانون          | ت کانون 🚍 مدیریت حساب ها                                | 🗹 ویرایش اطلاعا       |                     |

12:52 B.Q T+)9/TT/+)

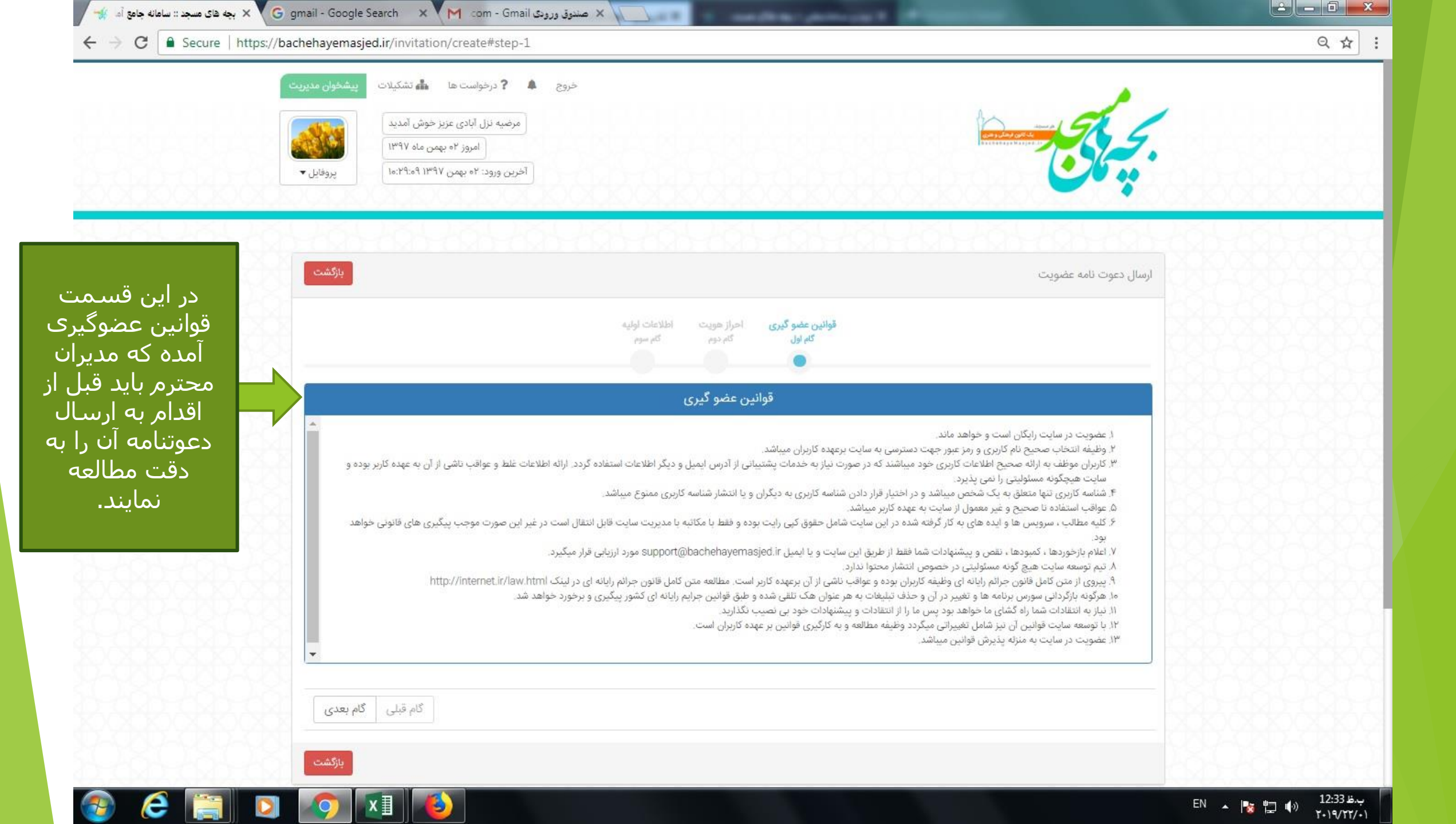

| ت پیشخوان مدیریت                          | خروج <b>۹ ؟</b> درخواست ها له تشکیلا<br>مرضیه نزل آبادی عزیز خوش آمدید<br>امروز ۲ه بهمن ماه ۱۳۹۷ |                                             |                                                                                                  |                            |                                        |                |
|-------------------------------------------|--------------------------------------------------------------------------------------------------|---------------------------------------------|--------------------------------------------------------------------------------------------------|----------------------------|----------------------------------------|----------------|
| پروفایل ◄                                 | احرین ورود: ۲۰ بهمن ۱۳۱۷                                                                         |                                             |                                                                                                  |                            |                                        |                |
|                                           |                                                                                                  | احراز هویت اطلاعات لولیه<br>کام دوم کام سوم | قوانین عضو گیری<br>گام اول                                                                       |                            | ارسن دعود دید عموید                    |                |
| در این قسمت نقش<br>مورد نظر برای کاربر را | و سپس اقدام به ارسال دعوت نامه نمایید.                                                           | انه یا عضویت در کانون های دیگر مطلع شده و   | وانید از وجود اطلاعات عضو درساه                                                                  | با وارد نمودن کد ملی، می ت | قسمت کدملی<br>که میخواهی <i>د ب</i> ه  | در این<br>فردی |
| انتخاب نمایید.                            | -                                                                                                | صورت ده رقمی وارد نمایید                    | دد منی عضو خود را به<br>عضو عادی                                                                 | نقش کاریر:                 | ت دعوت کنید را<br>ارد نمایید.          | عضویہ          |
| گام بعدی<br>بازگشت                        | گام قبلی                                                                                         |                                             |                                                                                                  |                            |                                        |                |
| <del>ᠵ</del> ᡔᡯᢍᡡᡡᡡᡡᡡ                     | ᢣᡯᢦᡯᢦᡯᢦᡯᢦᡯᢦᡯ                                                                                     | ᢐᡒ᠋ᡯᢦᡯᢦᡯᢦᡯᢦᡯᢦᠯ                              | ᢐᢦᢐᢦᢐᢦᢐᢦᡡᢦᢦ                                                                                      | ᢣᡔ᠋᠊ᡡᡔᡡᡡ                   | ~~~~~~~~~~~~~~~~~~~~~~~~~~~~~~~~~~~~~~ | -<br>          |
|                                           | ، عنوان مصوبه ۲۰۱۹<br>ول کرد، مقیر گردید<br>پسات دستگاههای                                       |                                             | متعاقب مأموریتی که شورای عالی<br>به وزارت فرهنگ و ارشاد اسلامی د<br>ار باب احیای نقش واقعی فرهنگ |                            | and St. S.                             |                |

|               | وج ب ک درخواست ها شنگیلات بیشخوان مدیر<br>مرضیه نزل آبادی عزیز خوش آمدید<br>امروز ۱۵ بهمن ماه ۱۳۹۷<br>آخرین ورود: ۱۵ بهمن ۱۳۹۷ ۲۵:۲۰:۱۰ | خر                                                                                                    | بچ کی ا                                                                                                    |
|---------------|----------------------------------------------------------------------------------------------------|----------------------------------------------------------------------------------------------------|----------------------------------------------------------------------------------------------------|
|               | بازگشت                                                                                                    |                                                                                                    | ارسال دعوت نامه عضویت                                                                                                    |
|               | گام قبلی گام بعدی                                                                                                    | قوانین عضو گیری امراز هویت اطلاعات اولیه<br>گام اول<br>موبایل (الزامی)<br>نام (الزامی)<br>م خانوادگی (الزامی)<br>م خانوادگی (الزامی) | در این قسمت شماره تلفن<br>مراه، نام و نام خانوادگی فرد<br>ورد نظر خود را وارد نموده و بر<br>وی قسمت <mark>ارسال دعوتنامه</mark><br>کلیک نمایید. |
| ക്കുക്കുക്കുക | ᢣᢪᢩᠯᡱᠴ                                                                                                    | <del>و کې کې کې کې کې کې کې کې کې کې کې کې کې </del>                                                                                 | ᢣᠦᠧ᠋ᡔᢑᡒᠧᡡᡡᡡᡡᡡᡡᡡᡡᡡᡡ                                                                                                    |

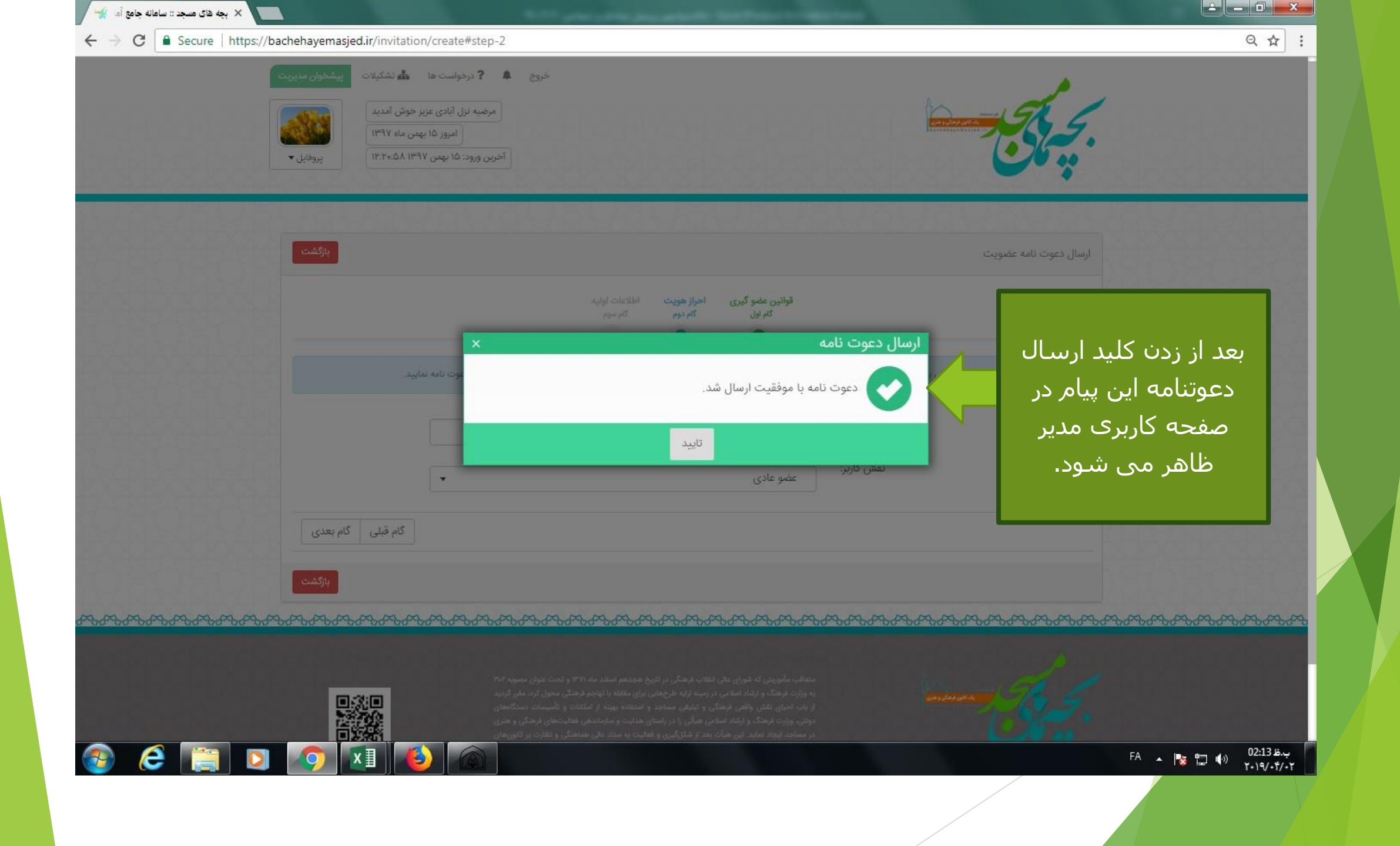

| 🚽 🗴 بچه های مسجد :: سامانه جامع آم 🦋                                                                                                    |                                     |
|----------------------------------------------------------------------------------------------------|-------------------------------------|
| ← → C  Secure   https://bachehayemasjed.ir/invitation/inbox                                                                                                    | Q & :                               |
| خروج الست ها بیشخوان مدیریت<br>محمد فرهادی عزیز خوش آمدید<br>امروز ۱۵ بهمن ماه ۱۹۳۷<br>آخرین ورود: ۱۱ دی ۱۳۴۸ مهن۳:۳۰۰                                                                                                    |                                     |
| [] - 전화 - 전화 - 전화 - 전화 - 전화 - 전화 - 전화 - 전                                                                                                    |                                     |
| دعوت نامه های من                                                                                                    | 040040040                           |
| <b>جست وجو:</b> عبارت خود را برای جستو جو وارد نمایید <b>بگرد!</b>                                                                                                    |                                     |
| کدیدگیری از ان ان |                                     |
|                                                                                                    |                                     |
| عضو دعوت شـده" این پیام <i>ر</i> نمایش داده                                                                                                    | در صفحه کاربری "                    |
| ب تواند این درخواست را قبول یا رد کند.<br>کانون دعوت کننده می تواند از قسمت <sup>ا™™</sup>                                                                                                    | می شود و وی می<br>برای دیدن اطلاعات |
| د صفحه کانون شده و اطلاعات آن را ممیمیمیمیمیمیمیمیمیمیمیمیمیمیمیمیم<br>مشاهده نماید.                                                                                                    | <u>پروفایل کانون و</u> ار           |
| مدب برطندی در دریع هند مده ۲۰ و دعت سون صفوی ۲۰۰<br>زمینه ارایه طرحهایی برای مقابله با تهاجم قرهنگی محول کرد. مقیر گردید<br>- د اتبلند، مساحد د استفاده دمینه از امکانات و تأسیسات دستگاهها».                                                                                                    |                                     |
|                                                                                                    |                                     |

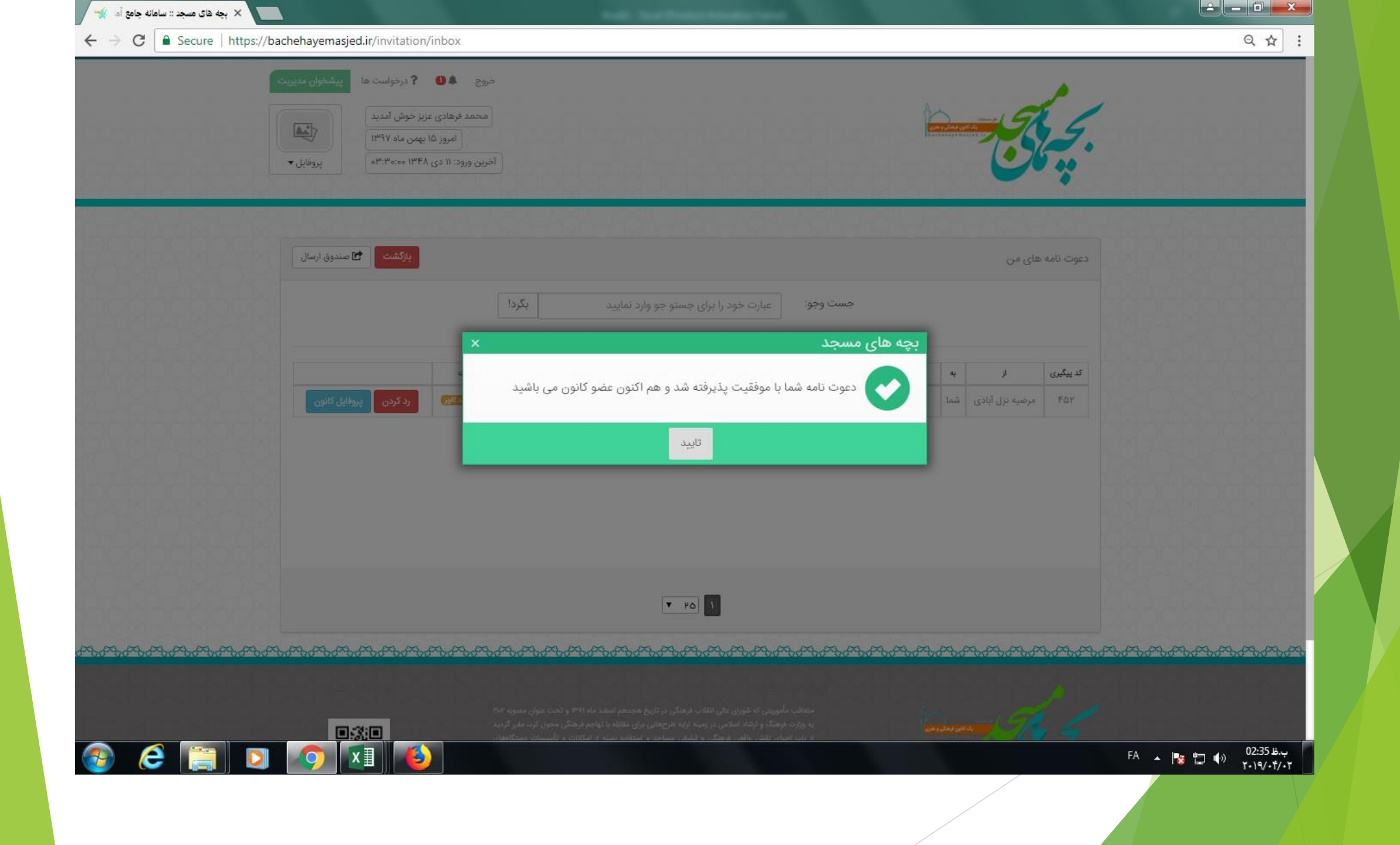

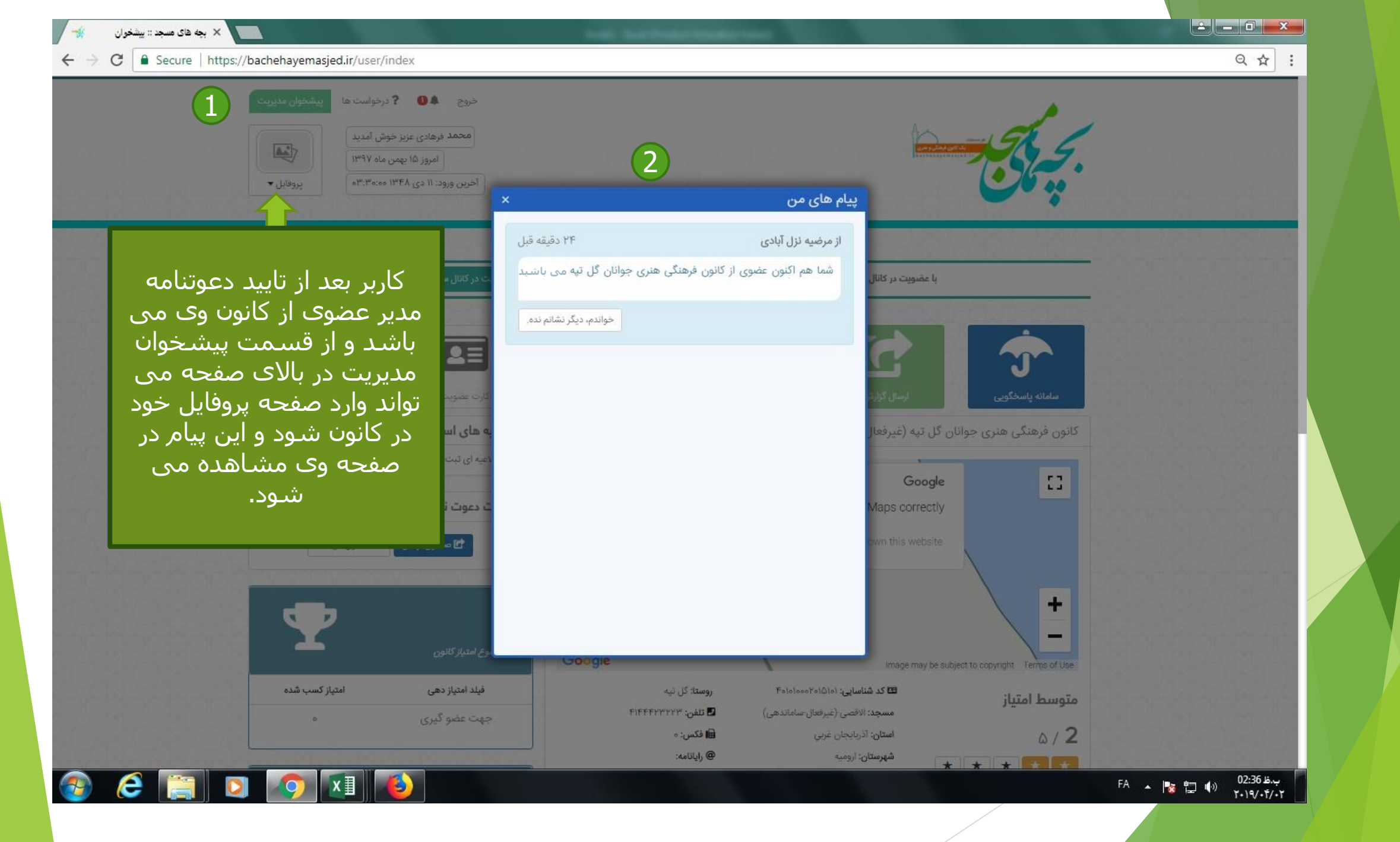